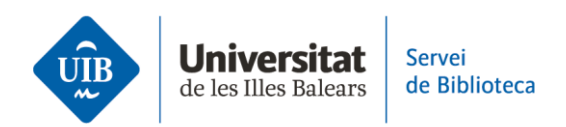

# Crear carpetas y organizar la información. Crear notas en Zotero

Las **notas** en Zotero son una herramienta muy útil para complementar las referencias bibliográficas de tu biblioteca personal con información propia, comentarios, resúmenes, ideas clave o anotaciones críticas.

Zotero permite crear tres tipos de notas:

• Notas independientes

Son notas que no están vinculadas a ninguna referencia concreta. Puedes utilizarlas para tomar apuntes generales, esbozar ideas o reflexionar sobre contenido que todavía no está asociado a ninguna fuente.

Para crearlas, haz clic en el botón *Nueva nota independiente* de la barra superior. Aparecerán en tu biblioteca personal y, si lo necesitas, podrás arrastrarlas a una colección.

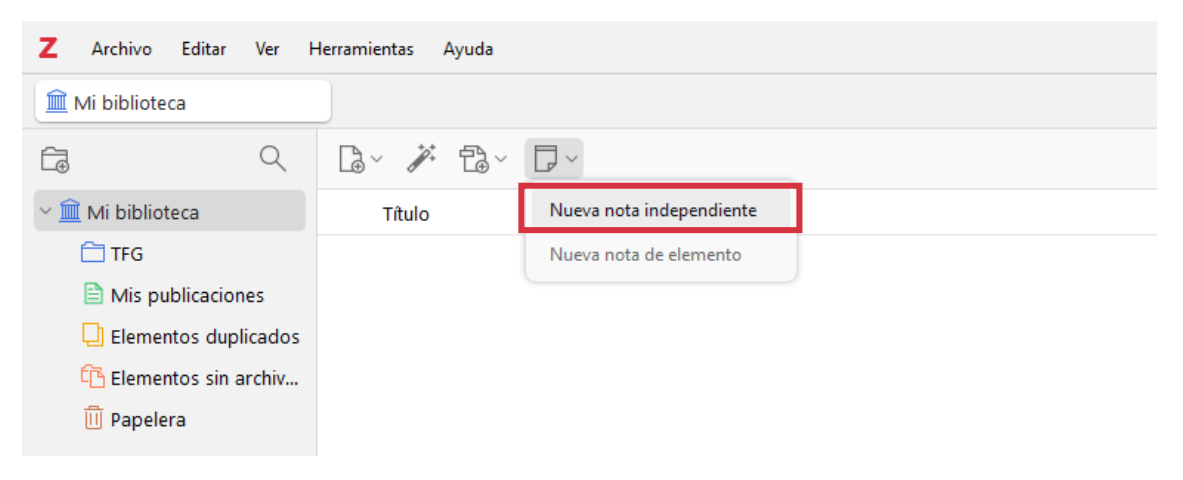

# Notas subordinadas

Estas notas están asociadas directamente a una referencia bibliográfica. Son útiles para resumir la obra, anotar citas destacadas, añadir comentarios o indicar relaciones con otros textos.

Selecciona una referencia y haz clic con el botón derecho > **Añadir nota** o utiliza el icono de nota en la vista detallada del elemento, ubicada en la columna derecha.

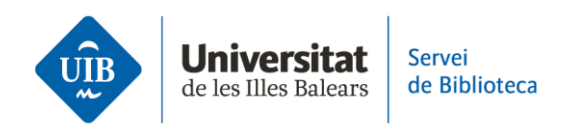

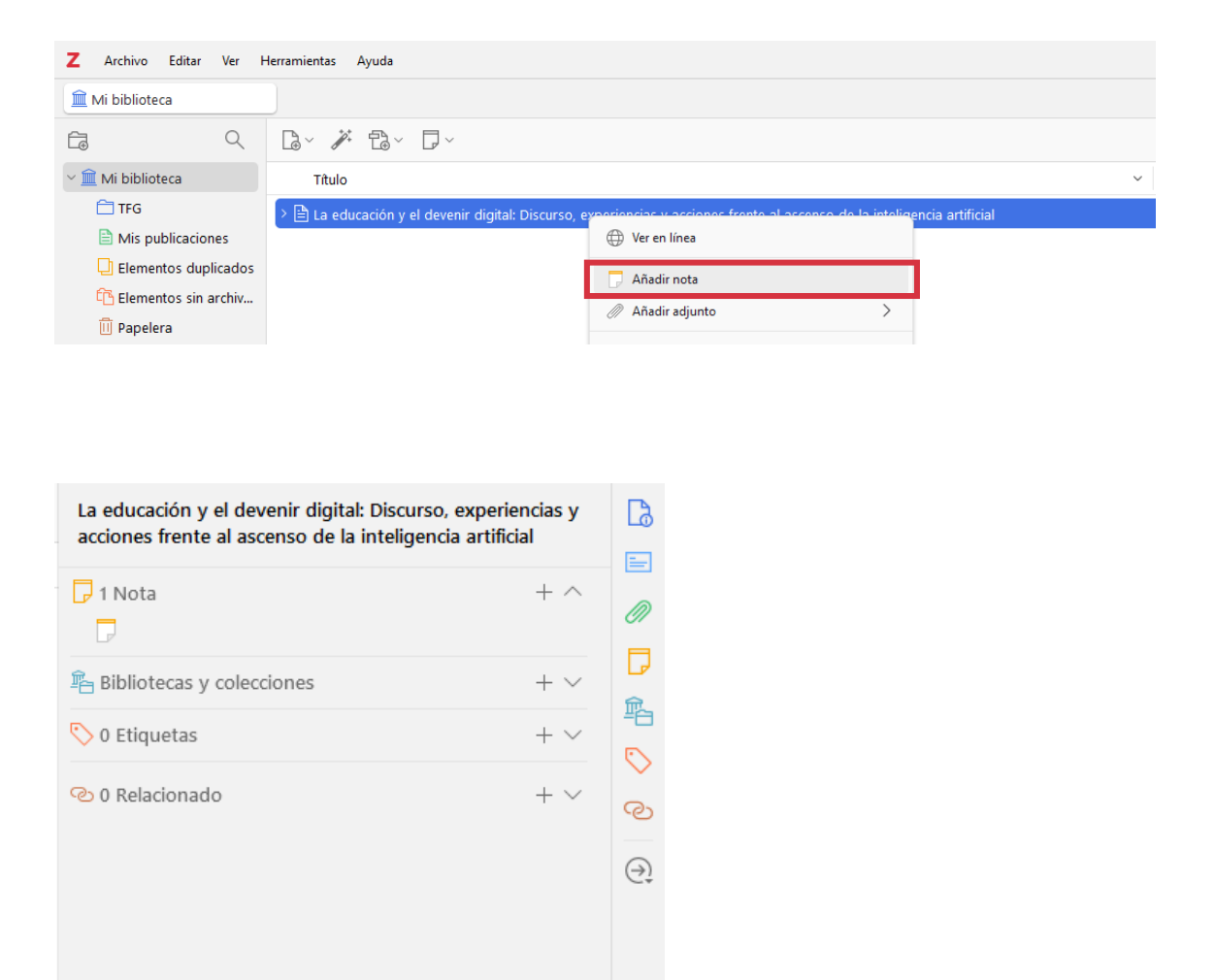

#### Notas web

Estas notas permiten capturar directamente fragmentos de un recurso web, y quedan vinculadas a la fuente original. Es una forma rápida y eficaz de guardar información relevante que encuentras en línea, sin necesidad de escribirla manualmente.

Selecciona el texto que quieras guardar, haz clic con el botón derecho del ratón y elige *Guardar en Zotero > Create Zotero Item and Note from Selection*. De esta manera, tanto la fuente como el fragmento seleccionado quedarán registrados en tu biblioteca, y te facilitarán la consulta y organización de la información.

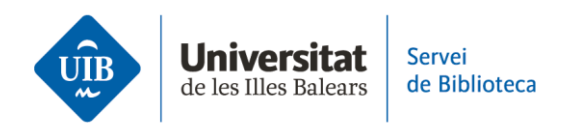

|                                                  | INFORMÁTICA Y TEORÍAS DEL APRENDIZAJE                                                                                                    |                            |                                            |
|--------------------------------------------------|----------------------------------------------------------------------------------------------------|----------------------------|--------------------------------------------|
|                                                  | Santos Urbina Ramírez                                                                                                    |                            |                                            |
|                                                  | Universitat de les Illes Ballears                                                                                                    |                            |                                            |
| El presente a<br>autores más<br>manera           | artículo pretende hacer un recorrido por las principales teorías del apreno<br>relevantes, siguiendo una trayectoria temporal, con la finalidad de estable | lizaje y sus<br>cer de qué |                                            |
| aplicac<br>de las<br>aplicac<br>The n            | Guardar imagen como<br>Copiar imagen                                                                                                    |                            |                                            |
| repres<br>way in<br>situatic<br>import<br>educat | Copiar<br>Copiar enlace al texto destacado                                                                                                    | Ctrl+C                     |                                            |
| DESCR<br>Softwa                                  | Buscar El presente artículo pretende hacer un en Google<br>Abrir en modo Lectura                                                                           |                            |                                            |
| 1. Inti                                          | Traducir selección al español                                                                                                    |                            |                                            |
| El soft<br>sino ta<br>deterr<br>refetia          | Guardar a Zotero                                                                                                    | >                          | Create Zotero Item and Note from Selection |
| Obvian<br>Unas v                                 | C Revisar ortografía y gramática                                                                                                    |                            |                                            |
| Esta a<br>educat                                 | Inspeccionar                                                                                                    |                            |                                            |

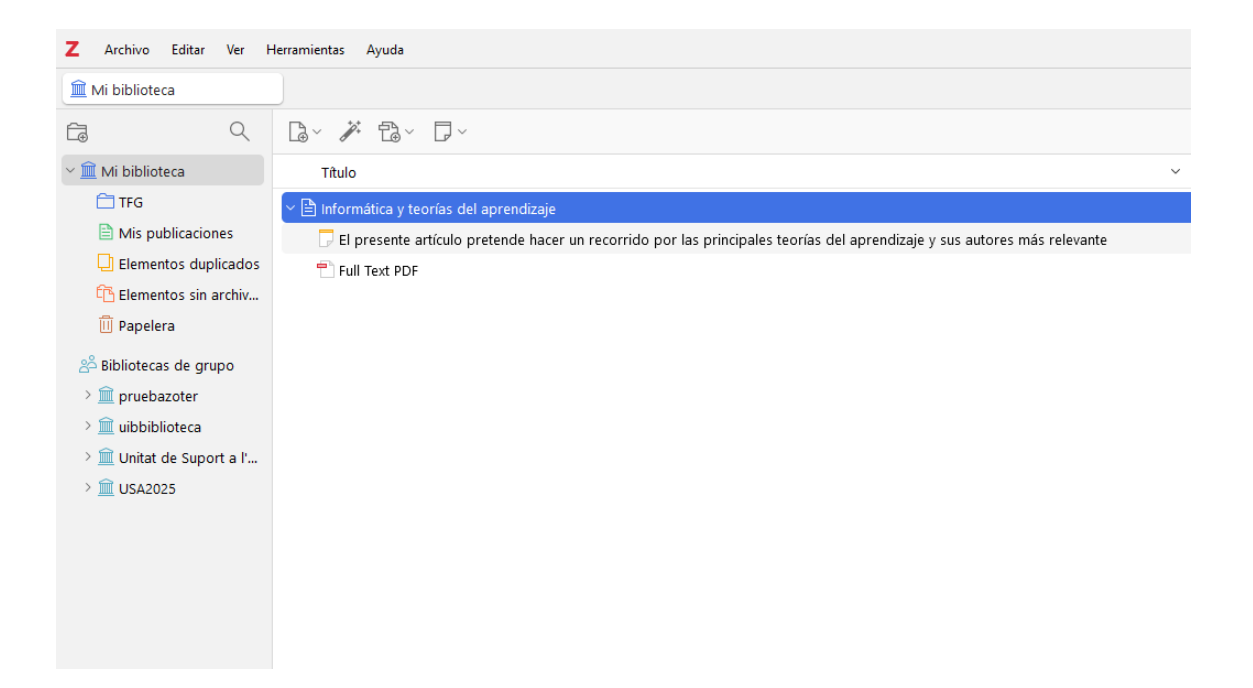

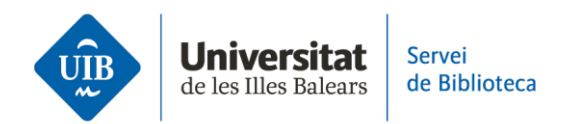

# ¿Qué puedes hacer con las notas en Zotero?

Las notas en Zotero son una herramienta clave para destacar, comentar y extraer información relevante de tus documentos. Permiten subrayar, insertar citas y organizar anotaciones para preparar más fácilmente tus trabajos académicos y de investigación.

A continuación, te explicamos sus principales funciones:

# • Notas durante la lectura y edición de documentos en PDF y EPUB

La versión de escritorio de Zotero integra un lector y editor de documentos en formato PDF y EPUB que permite leer, subrayar, destacar textos y añadir anotaciones.

En el panel derecho del lector encontrarás la sección *Notas*, desde donde puedes gestionar dos tipos de notas: *Notas del elemento* y *Notas independientes*.

# Notas del elemento (1)

Son notas asociadas a una referencia concreta, como el PDF o EPUB que estás leyendo. Si haces clic en el símbolo +, podrás elegir entre dos opciones:

- Añadir nota del ítem: notas que escribes manualmente para resumir ideas, añadir comentarios u organizar información relevante sobre la referencia.
- Añadir nota del ítem a partir de anotaciones: Zotero permite importar automáticamente los textos que has subrayado o anotado dentro del lector y convertirlos en una nota vinculada a la referencia, incluyendo la correspondiente cita. Esta opción facilita recopilar las partes destacadas del documento de forma estructurada.

# Notas independientes (2)

Son notas que no están asociadas a ninguna referencia concreta. Las encontrarás agrupadas en la sección *Todas las notas*. Pueden servirte para tomar apuntes, recoger

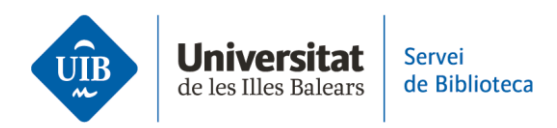

ideas o conservar cualquier información que quieras gestionar al margen de las referencias.

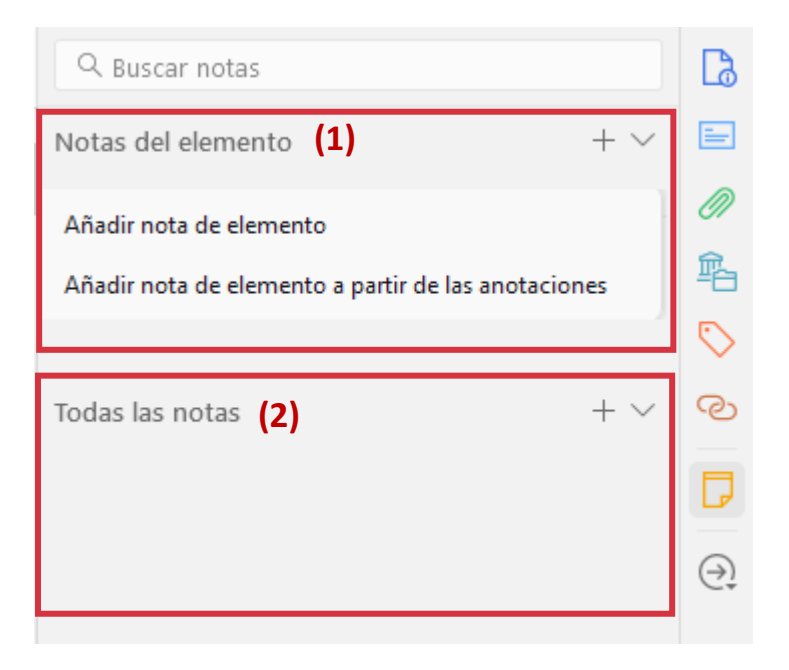

Tanto en las notas asociadas a un ítem como en las independientes puedes editar el contenido con diversas opciones de formato: añadir enlaces, insertar citas, cambiar el color del texto, subrayar fragmentos relevantes o utilizar la herramienta *Buscar y reemplazar* para modificar palabras o expresiones. Estas opciones te permiten personalizar y organizar mejor la información según tus necesidades.

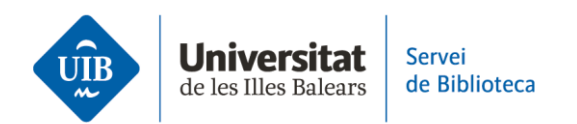

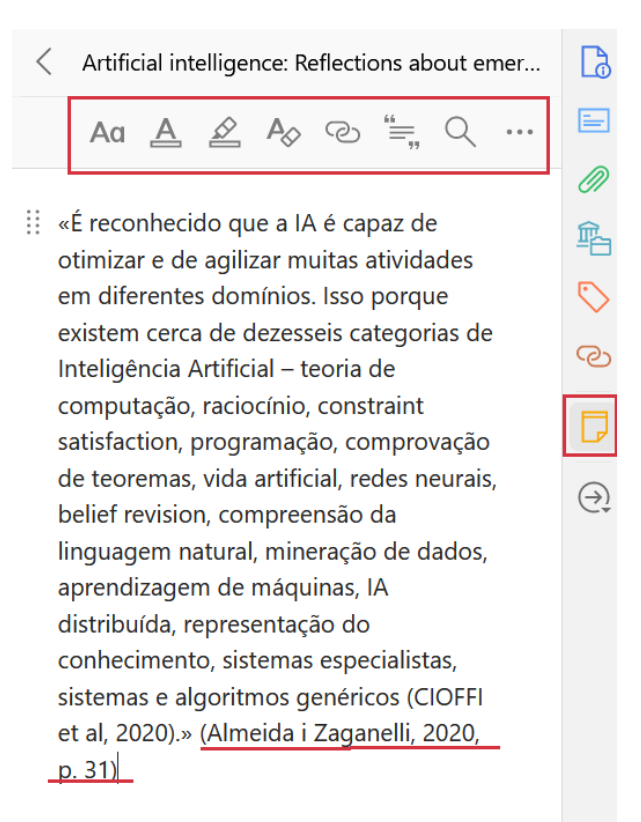

# • Insertar notas en un procesador de textos con Zotero

Con el complemento de Zotero para procesadores de texto puedes insertar directamente en tu documento las notas que hayas creado previamente en Zotero. Al utilizar esta opción, es importante tener en cuenta cómo se comportan los distintos tipos de notas:

- Si insertas una nota creada a partir de anotaciones de un elemento (por ejemplo, textos subrayados), esta nota incluirá automáticamente la cita correspondiente. Esto permite incorporar en el texto fragmentos destacados del documento, correctamente vinculados a su fuente bibliográfica, y hace más fácil que se mantenga la trazabilidad de la información.
- En cambio, si insertas una nota independiente, solo se añadirá el texto de la nota, sin ninguna cita asociada, ya que no está vinculada a ninguna referencia específica.

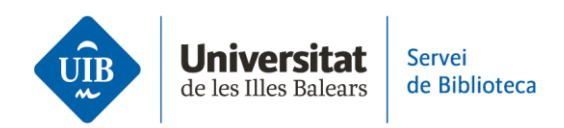

Para insertar cualquier tipo de nota, solo tienes que situar el cursor en el lugar adecuado del documento, acceder a la pestaña *Zotero* y elegir la opción *Insertar nota*. A continuación, podrás seleccionar la nota que te interese, y Zotero añadirá su contenido manteniendo el formato original.

| Desament automàtic                         | Disconv Disposició Peferàncias Correspondància Revisió Visualització Zotero Aiuda Endulota 20 Acrobat ☐ Comentaria                                                                                                    |
|--------------------------------------------|----------------------------------------------------------------------------------------------------|
| Add/Edit Add/Edit<br>Citation Bibliography | Insert<br>Note     Source to respondencial revisio     Visualizacio     Zereto     Ajuda     Endrote zo     Actobat     Contentialis                                                                                                    |
|                                            | Informática<br>La meva biblioteca<br>Anotació "Informática y teorías del apredizaje"<br>11:20 «El presente artículo pretende hacer un recorrido por las principales teorías del aprendizaje y sus autores más relevantes, siguiendo una trayec |
|                                            |                                                                                                    |
| Desament automàtic Fitxer Inici Inserció   | ● P × O ▼ Document1 P Cerca           Dissenv         Dissosició         Referències         Correspondència         Revisió         Visualització         Zotero         Aiuda         EndNote 20         Acrobat         Comentaris          |
| Add/Edit<br>Citation Bibliography          | Buduit Depoted Tereferences         Refresh         Vunlink Citations         Zotero                                                                                                    |

Las referencias bibliográficas correspondientes a las notas que tengan una cita asociada se incluirán automáticamente en el listado final de referencias del trabajo, del mismo modo que ocurre con las citas insertadas mediante la opción *Añadir cita*.